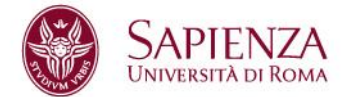

## App Infostud: come interagire con l'assistente virtuale

Puoi interagire con l'assistente virtuale:

- tramite **finestra di ascolto**, che ti consente di attivare sia il canale vocale, sia la trascrizione (automatica o manuale);
- tramite canale solo vocale.

## Tramite finestra di ascolto

Clicca sull'icona ei situata nella barra di navigazione in basso. Acconsenti se l'applicazione chiede il consenso di accedere al microfono del dispositivo.

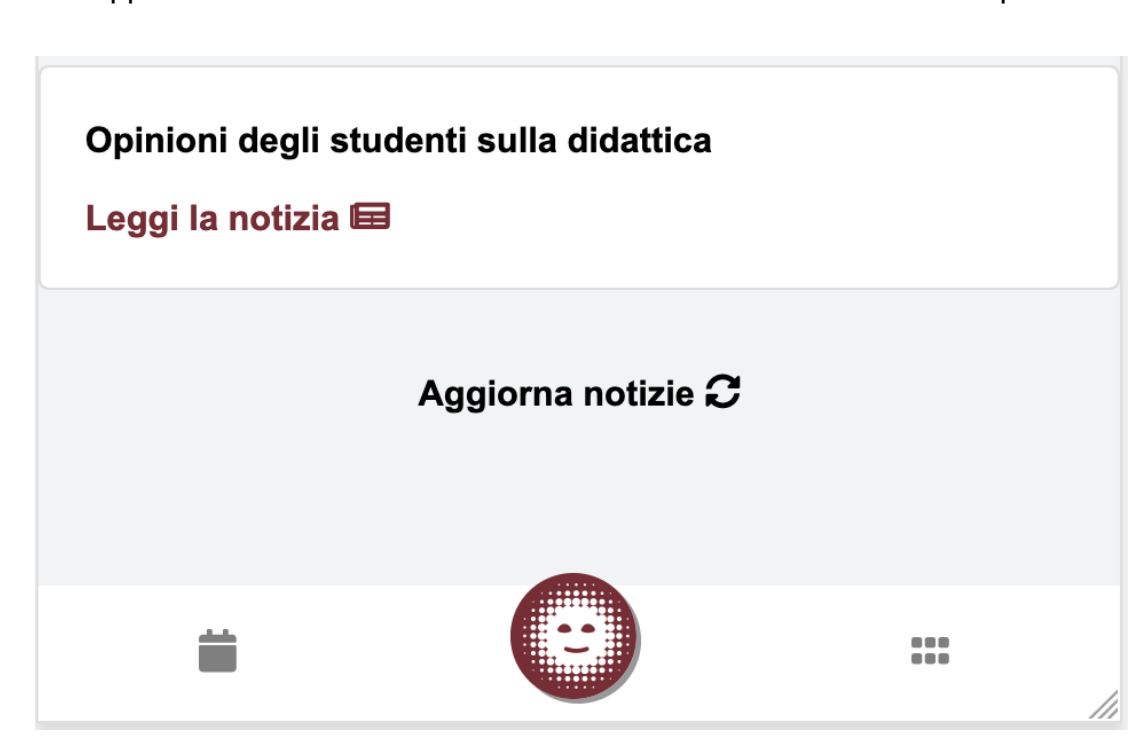

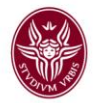

Formula una richiesta vocale oppure scritta. Ad esempio, puoi chiedere "Qual è la mia media?"

| ★ Ti ascolto, parla pure                                                                                                    |          |
|----------------------------------------------------------------------------------------------------|----------|
|                                                                                                    | <b>Q</b> |
| Interrompi ascolto                                                                                                    | Invia    |
| COVID-19: informazioni sulla didattica<br>In via eccezionale, in considerazione dell'evoluzione del<br>quadro epidemiologico, per le sessioni di esame di profitto e di<br>esame di laurea di gennaio e febbraio, le strutture didattiche<br>sono invitate a ricorrere con flessibilità alla modalità a distanza<br>Leggi la notizia |          |

L'assistente virtuale riconoscerà il parlato e ti risponderà con testo e audio, trasferendoti eventualmente nella pagina della funzionalità richiesta.

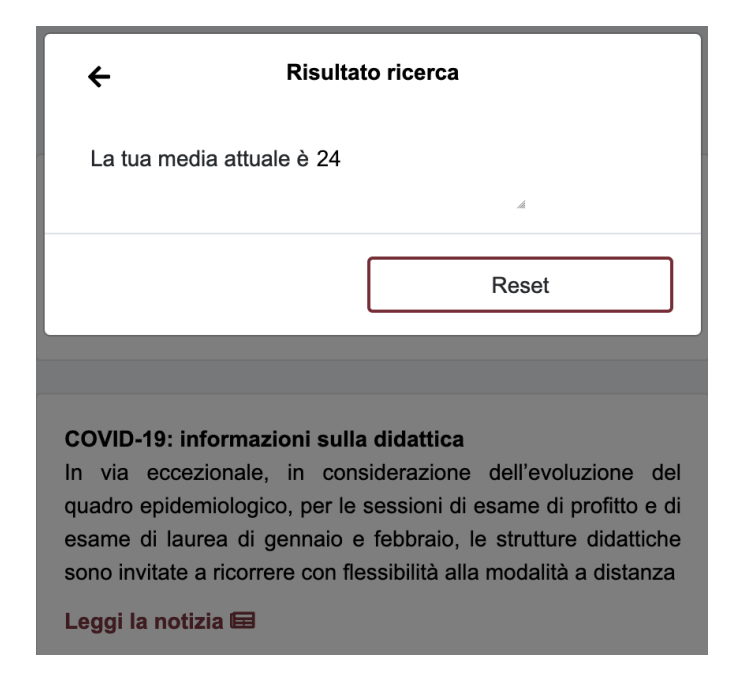

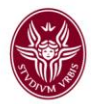

## Tramite canale vocale

Tieni premuta l'icona vituata nella barra di navigazione in basso. Acconsenti se l'applicazione chiede il consenso di accedere al microfono del dispositivo. Il simbolo diventerà verde e si animerà

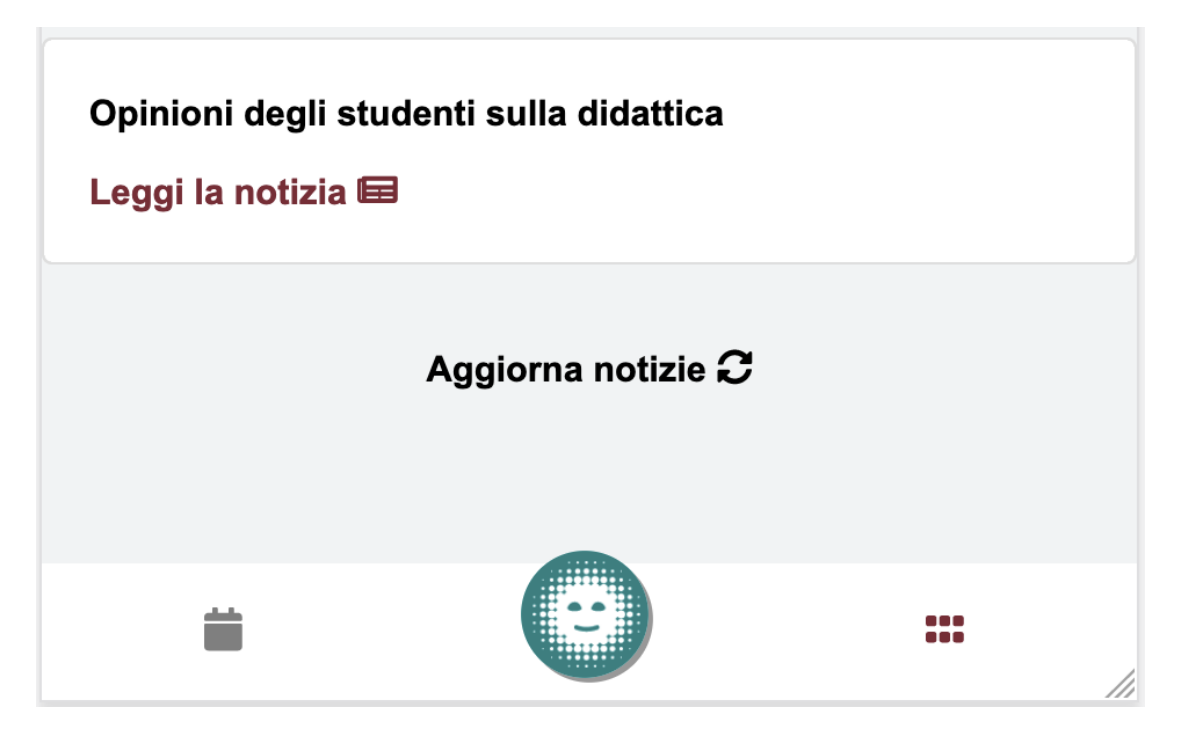

Mentre tieni premuto, formula a voce la tua domanda. L'assistente virtuale riconoscerà il parlato e ti risponderà vocalmente trasferendoti eventualmente nella pagina della funzionalità richiesta.